# DATALOGISK

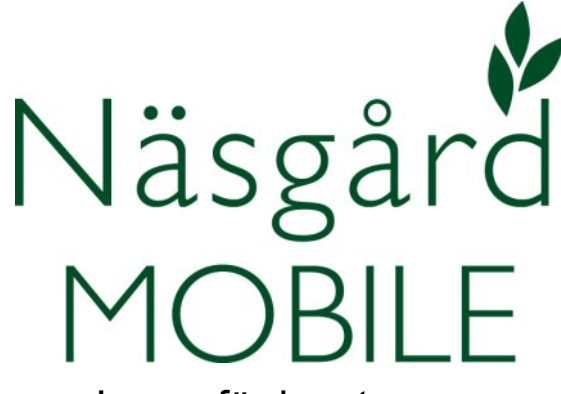

### Lager för insatsvaror

Reviderad 2022-07-28

| ¢ö            | 0 🤃 🖬 🖉 📵          |
|---------------|--------------------|
| Logga ut Näs  |                    |
| Fält          | . Tid              |
| Behandlingar  |                    |
| Alla insatser | Växtskydd          |
| Växtnäring    | Utsäde             |
| Skörd         | Arbetsorder        |
| Uppsättning   |                    |
| Skördeår      | Driftsenheter      |
| Hjälp         |                    |
| Manual        | Visa/sänd utskrift |
|               |                    |
| <b>€</b>      |                    |

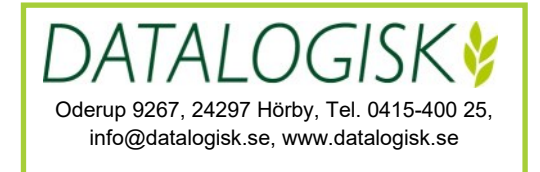

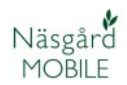

I Näsgård MOBILE Lager insatsvaror kan användas i kombination med Näsgård MARK lagerstyrning eller som ett fristående program. Denna beskrivning utgår ifrån att du använder modulen som ett fristående program i Näsgård MOBILE. Du kan i modulen skapa lager för insatsvaror samt se statusen i lagren för följande typer av insatsvaror:

- Utsäde
- Handelsgödsel
- Växtskyddsmedel
- Insatsvaror som tillhör TB I kostnader
- Insatsvaror som tillhör TB II kostnader

#### Lager för insatsvaror, visa behållning i lager

| Logga ut                        | Flera driftsenheter |        |       |
|---------------------------------|---------------------|--------|-------|
| Fält                            | 1 Lager Tid         |        | Karta |
| Lagerstyrning                   |                     |        |       |
| 2 Insatsvaror                   |                     | Grödor |       |
| Uppsättning                     |                     |        |       |
| Användaruppgifter Driftsenheter |                     | nheter |       |

För att öppna lagret för insatsvaror väljer du:

- 1. Fliken Lager
- 2. Och Insatsvaror

| Behållning  | Status                |
|-------------|-----------------------|
| På I        | ager                  |
| Utsäde 🗸    | Aktuell<br>behållning |
| DK Explicit | 3,81 unit             |
| Praktik     | 4750,00 kg            |
| Propino     | 250,00 kg             |
| RGT Koi     | 1500,00 kg            |

På fliken Behållning kan du se aktuella mängder för de olika insatsvarorna. För att detta skall fungera måste du:

- A. Lägga in mängder för de varor du har i lagret, den datum när du startar att använda modulen.
- B. Lägga in när nya mängder av varorna kommer hem till lagret, detta gör du via att skapa en ny statusberäkning för lagret.

| Menu                                                                      | M111122               |
|---------------------------------------------------------------------------|-----------------------|
| Behållning                                                                | 2 Status              |
| Utsäde  Utsäde Handelsgödsel Växtskydd Diverse DB I omk Diverse DB II omk | Aktuell<br>behållning |

Du skall börja med att lägga in vad som finns i lagret som ett ingående värde.

- 1. Välj typ av vara
- 2. Och fliken Status

| Menu |         | M111122                                                                                                    |        |
|------|---------|----------------------------------------------------------------------------------------------------|--------|
|      | Behålln | Observera                                                                                                    | itatus |
|      |         | Du måste ange ett ingående<br>lager innan du kan beräkna<br>aktuellt lagerstatus.<br>Vi rekommenderar att skapa ingående<br>lager t.ex. från den 2022-07-28 och<br>ange vad som fanns i lager denna<br>dag |        |
|      |         | Ok Ångra                                                                                                    |        |

Välj OK för att skapa aktuella mängder i lagret

| Skapa status  |                   |   |  |
|---------------|-------------------|---|--|
| Driftsenhet   | M111122           | ~ |  |
| Förbruknings- | M111122           | ~ |  |
| Туре          | Utsäde            | ~ |  |
| Startdatum    | 2022-07-28        |   |  |
| Period slut   | 2 2022-07-28      |   |  |
| Prisberäkning | Genomsnitt av köp | ~ |  |
| fakturanr.    |                   |   |  |
| Not           | 3 Inventering     |   |  |
|               | 4 Ok Ångra        |   |  |

- 1. Välj start datum för beräkningen. För att inte mängder för utförda behandlingar skall störa startinventeringen skall du starta med dagens datum.
- 2. Och även dagens datum som slutdatum.
- 3. I kommentarsfältet kan du skriva in en kommentar.
- 4. Godkänn med OK

| Menu                                |       | M111122 |              |                             |         |
|-------------------------------------|-------|---------|--------------|-----------------------------|---------|
| Behållning                          |       | Status  |              |                             |         |
| Senaste: 2022-07-28 Till 2022-07-28 |       |         |              |                             |         |
| Utsäde                              | × /   | ·       | Berå<br>behå | iknad Inver<br>Ilning Inver | ntering |
|                                     |       |         |              |                             |         |
|                                     |       |         |              |                             |         |
|                                     | Ángra | Skapa   | /radera      | Lägg till me                | del     |

## Får att välja varor till lagret väljer du Lägg till medel.

#### l listan

|                 | Utsäde |               |
|-----------------|--------|---------------|
| mildele         |        |               |
| Optivall Bore   |        |               |
| Optivall Stadig |        |               |
| Pinnacle        |        |               |
| Praktik         |        |               |
| Propino         |        |               |
| Päron plantor   |        |               |
| Ok              | Ângra  | 2 Skapa medel |

- 1. Bockar du för de varor du har i lagret
- 2. Saknar du varor i listan väljer du Skapa medel.

| Skapa Utsäde |             |       |  |
|--------------|-------------|-------|--|
| Höstraps     |             |       |  |
| Akilah       |             |       |  |
| 🛛 Akilah 2   |             |       |  |
| Alasco       | <b>3</b> Ok | Ångra |  |

- 1. Visa de olika insatsvarorna genom att klicka på + framför aktuell grupp.
- 2. Bocka för önskade varor, välj ev. att öppna andra grupper och markera varor i dessa.
- 3. Godkänn med OK

| Behållning                          |              | Status                 |             |  |
|-------------------------------------|--------------|------------------------|-------------|--|
| Senaste: 2022-07-28 Till 2022-07-28 |              |                        |             |  |
| Utsäde 🗸 🥖                          |              | Beräknad<br>behållning | Inventering |  |
| Optivall Bore                       |              |                        | 15,00 kg    |  |
| Optivall Stadig                     |              |                        | 22,00 kg    |  |
| Praktik                             |              |                        | 750,00 kg   |  |
| Propino                             |              |                        | 250,00 kg   |  |
| Visello                             |              |                        | 300,00 kg   |  |
| DK Explicit                         |              |                        | 10,00 unit  |  |
| Ângra                               | Skapa/radera | Lägg t                 | ill medel   |  |

Skriv in mängderna för respektive vara.

| Menu            | M111122                            |             |
|-----------------|------------------------------------|-------------|
| 1 Behållning    | Godkänd status                     |             |
| Senas           | Vil du godkänna senaste 🛛 🔊        |             |
| Utsäde 🗸 🥢      | statusen ?                         | Inventering |
| Optivall Bore   | Schuste, 2022-01-20 Thi 2022-01-20 | 15,00 kg    |
| Optivall Stadig | 2 Ja Nej                           | 22,00 kg    |

1. Klicka på fliken behållning

#### 2. Välj att godkänna statusen

| Menu            | M111122               |  |
|-----------------|-----------------------|--|
| Behållning      | Status                |  |
| På              | lager                 |  |
| Utsäde V        | Aktuell<br>behållning |  |
| DK Explicit     | 10,00 unit            |  |
| Optivall Bore   | 15,00 kg              |  |
| Optivall Stadig | 22,00 kg              |  |
| Praktik         | 750,00 kg             |  |
| Propino         | 250,00 kg             |  |
| Visello         | 300,00 kg             |  |

Nu visas aktuell mängd i lagret utifrån de inventerade värdena.

#### Lager för insatsvaror, Beräkning av aktuellt lager

| 2022-07-28 2 st Utfö<br>Beh. areal 20.63<br>DK Explicit (beh. ha 20.63)<br>Mängd/ha (unit)<br>Mängd totalt (unit) 3 6.11 | Höstraps               |                             | 20,63 ha        |
|----------------------------------------------------------------------------------------------------|------------------------|-----------------------------|-----------------|
| Beh. areal 20,63 DK Explicit (beh. ha 20.63) Mängd/ha (unit) Mängd totalt (unit)                                         | 2022-07-28 <b>2</b> st |                             | 1 Utfört        |
| DK Explicit (beh. ha 20.63) Mängd/ha (unit)                                                                              | Beh. areal             |                             | <u>20,63</u> Ha |
| Mängd/ha (unit)                                                                                                    |                        | DK Explicit (beh. ha 20.63) |                 |
| Mänod totalt (unit) 6.1                                                                                                  | Mängd/ha (unit)        |                             | 0,30            |
|                                                                                                    | Mängd totalt (unit)    | 3                           | 6,1890          |

När en behandling:

- 1. Sätts till utförd
- 2. Och datumen för denna är efter den senaste statusberäkningen.
- 3. Kommer totalmängden för produkten i behandlingen

| Behållning    | Status                |
|---------------|-----------------------|
| På I          | ager                  |
| Utsäde V      | Aktuell<br>behållning |
| DK Explicit   | 3,81 unit             |
| Optivall Bore | 15,00 kg              |

4. Att räknas bort ifrån den aktuella behållningen och under Behållning visas nu den nya lager aktuella lagermängden för produkten. När nya insatsvaror levereras till gården görs en ny statusberäkning där lagermängd plus den nya leverans mängden läggs in som en inventering.

| Menu       | M222211               |  |
|------------|-----------------------|--|
| Behållning | Status                |  |
| På I       | ager                  |  |
| Utsäde 🗸   | Aktuell<br>behållning |  |

Börja på fliken behållning och välj typ av vara som du vill lägga in en leverans för.

|        | Behållning    | 1         | Status          |    |
|--------|---------------|-----------|-----------------|----|
| Status |               |           |                 |    |
| Uts    | 3 Skapa       | ny status |                 |    |
| Aver   | Ta bo         | rt status |                 | kg |
| Bago   | Á             | ngra      |                 | kg |
| Cubi   |               |           | ·               | kg |
|        | Ángra 2 Skapa | /radera   | Lägg till medel |    |

- 1. Välj fliken status
- 2. Och skapa/radera
- 3. Skapa ny status

#### Lager för insatsvaror, leverans av nya varor

| Skapa status                            |                   |           |
|-----------------------------------------|-------------------|-----------|
| Driftsenhet                             | M111122           | •         |
| Förbruknings-<br>ställe                 | M111122           | •         |
| Туре                                    | Utsäde            | •         |
| Startdatum                              | 2022-07-27        |           |
| Period slut                             | 2 2022-08-31      | <u></u> ] |
| Prisberäkning                           | Genomsnitt av köp | •         |
| fakturanr.                              |                   |           |
| Not Leverans av höstvete och råg utsäde |                   |           |
|                                         | 4 Ok Ångra        |           |

- 1. Startdatum kommer automatisk att bli dagen efter senaste status beräkningen slutdatum. Detta går inte att ändra.
- 2. Periodslut blir dagens datum, detta går att ändra
- 3. Ange eventuellt en kommentar
- 4. Godkänn med Ok

| Lager för insatsvaror, leverans av nya varor |                                  |              |
|----------------------------------------------|----------------------------------|--------------|
| Behållning                                   | Status                           |              |
| Sena                                         | aste: 2022-07-27 Till 2022-08-31 |              |
| Utsäde 🗸 🥢                                   | Beräknad<br>behållning           | Inventering  |
| DK Explicit                                  | 3,81                             | unit         |
| Optivall Bore                                | 15,00                            | kg           |
| Optivall Stadig                              | 22,00                            | kg           |
| Praktik                                      | 750,00                           | 4750,00 kg   |
| Propino                                      | 250,00                           | kg           |
| Visello                                      | 300,00                           | 4600,00 kg   |
| RGT Koi                                      | :                                | 2 1500,00 kg |
| Ângra                                        | Skapa/radera Lägg t              | ill medel    |

- Skriv in den ändrade totalmängden för varan. OBS, den ingående lagermängden plus ny levererad mängd. I exemplet 750 kg i lager + 4000 kg ny leverans = 4750 kg. Du behöver inte skriva in något för de varor som inte är ändrade.
- 2. Du kan lägga till nya produkter i listan genom att välja lägg till nya medel.

#### Lager för insatsvaror, beräkning under säsong

| Menu          | M111122                   |                                                   |            |
|---------------|---------------------------|---------------------------------------------------|------------|
| 1             | Behållning Godkänd status |                                                   |            |
|               | Senaste                   | Vil du godkänna senaste 🛛 🕥                       |            |
| Utsäde        | × //                      | statusen ?<br>Senaste: 2022-07-27 Till 2022-08-31 | iventering |
| DK Explicit   |                           |                                                   | unit       |
| Optivall Bore | 16                        | Z Ja Nej                                          | ka         |

Spara uppgifterna genom att:

- 1. Välja fliken Behållning
- 2. Och godkänna uppgifterna

| Menu            | M111122               |
|-----------------|-----------------------|
| Behållning      | Status                |
| På I            | ager                  |
| Utsäde V        | Aktuell<br>behållning |
| DK Explicit     | 3,81 unit             |
| Optivall Bore   | 15,00 kg              |
| Optivall Stadig | 22,00 kg              |
| Praktik         | 4750,00 kg            |
| Propino         | 250,00 kg             |
| RGT Koi         | 1500,00 kg            |
| Visello         | 4600,00 kg            |

Aktuellt lager visas nu i behållning.